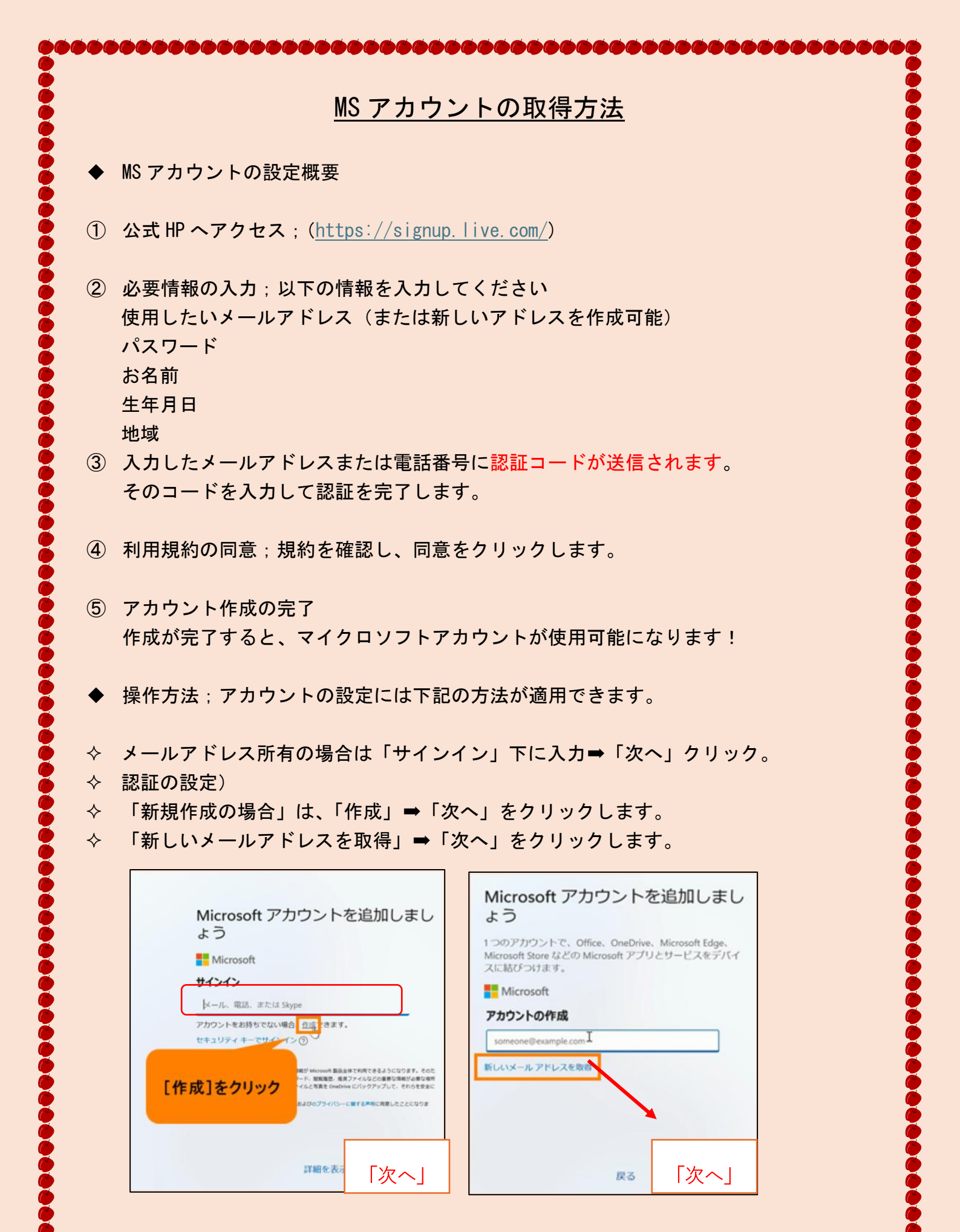

p. 1

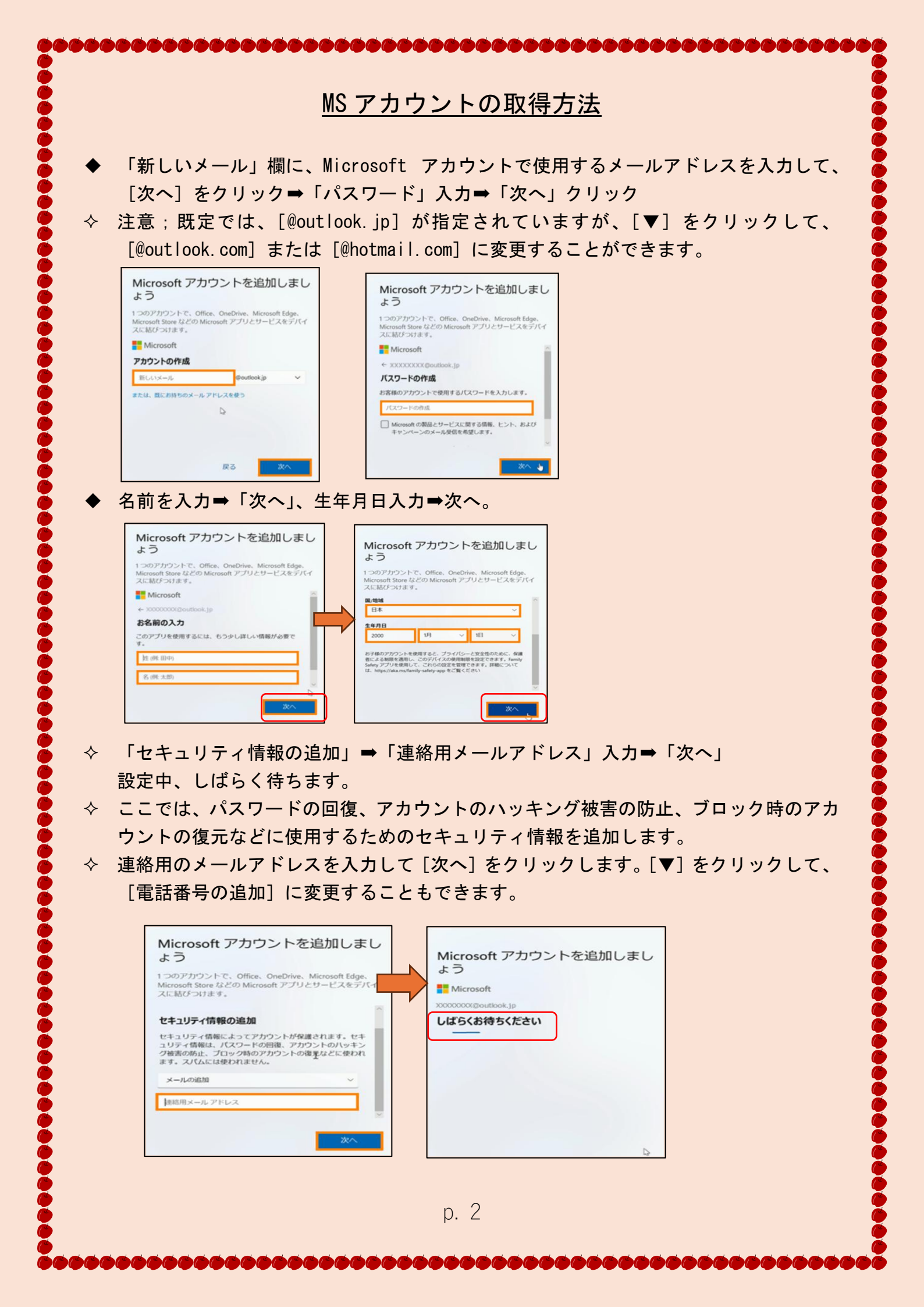

## MS アカウントの取得方法

◇ 操作ロボットで無いことを証明の為クイズに回答⇒「次へ」をクリック。

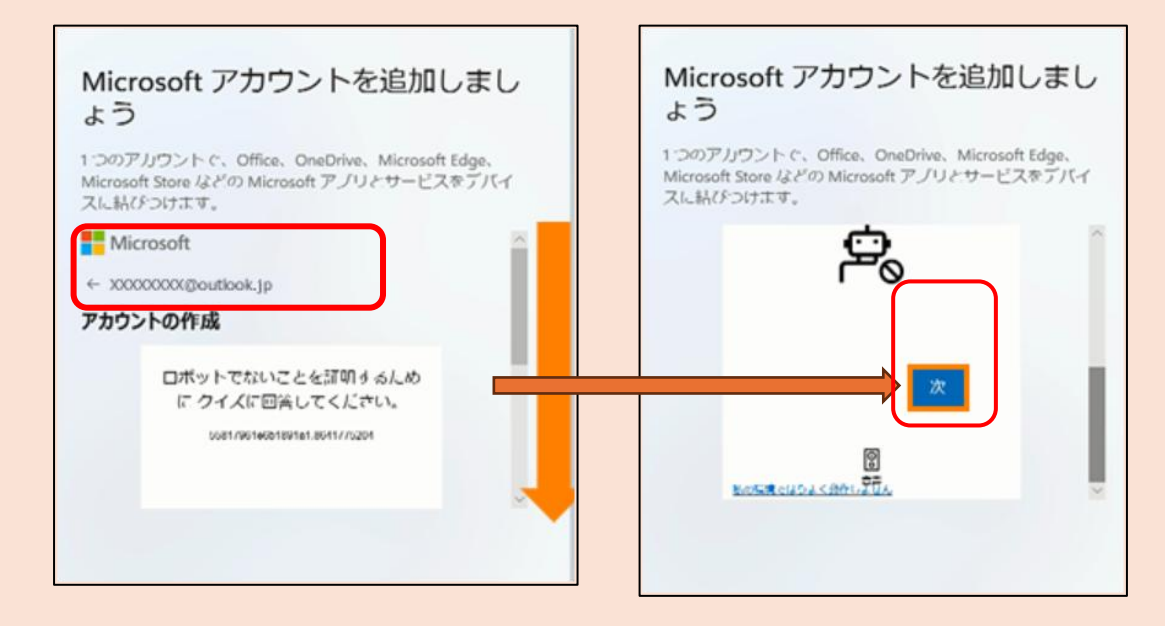

◇ 下図参照して、動物の方向を手の方向と合わせる。⇒「検証完了」OK

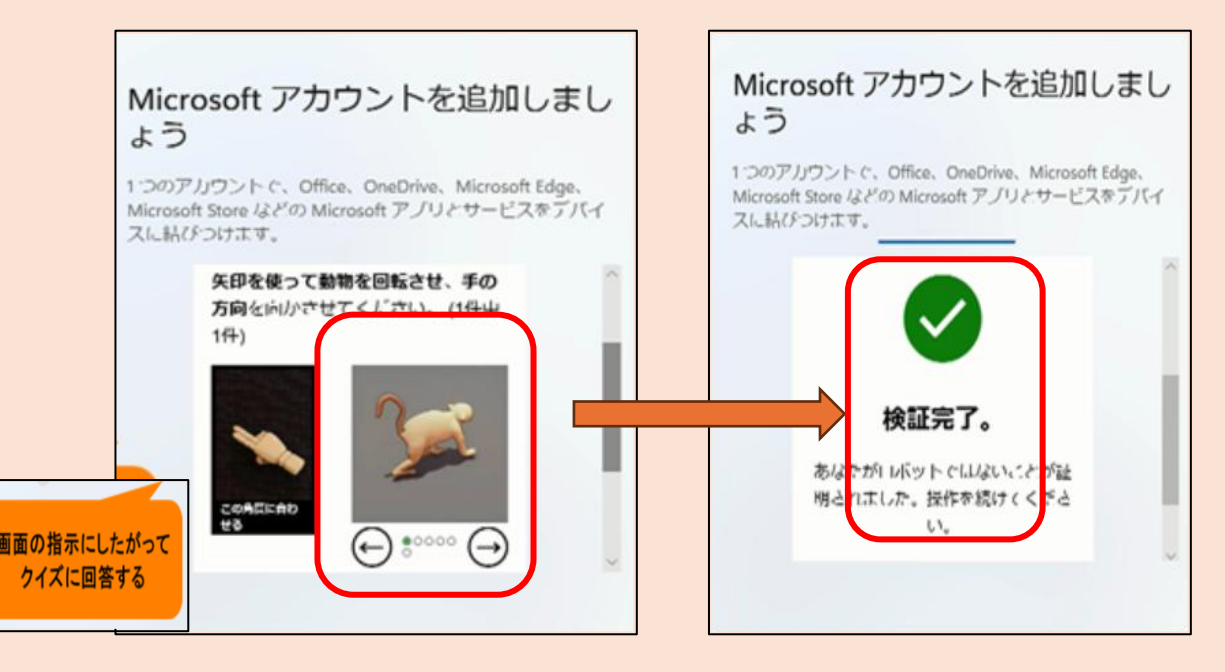

◇ 注記:設定したマイクロソフトアカウントは、下記のアプリで共用されます。

◆オフィスアプリ;ワード・エクセル・パワーポイント・アウトルック ◆ワンドライブ・マイクロソフトエッジ・マイクロソフトストア

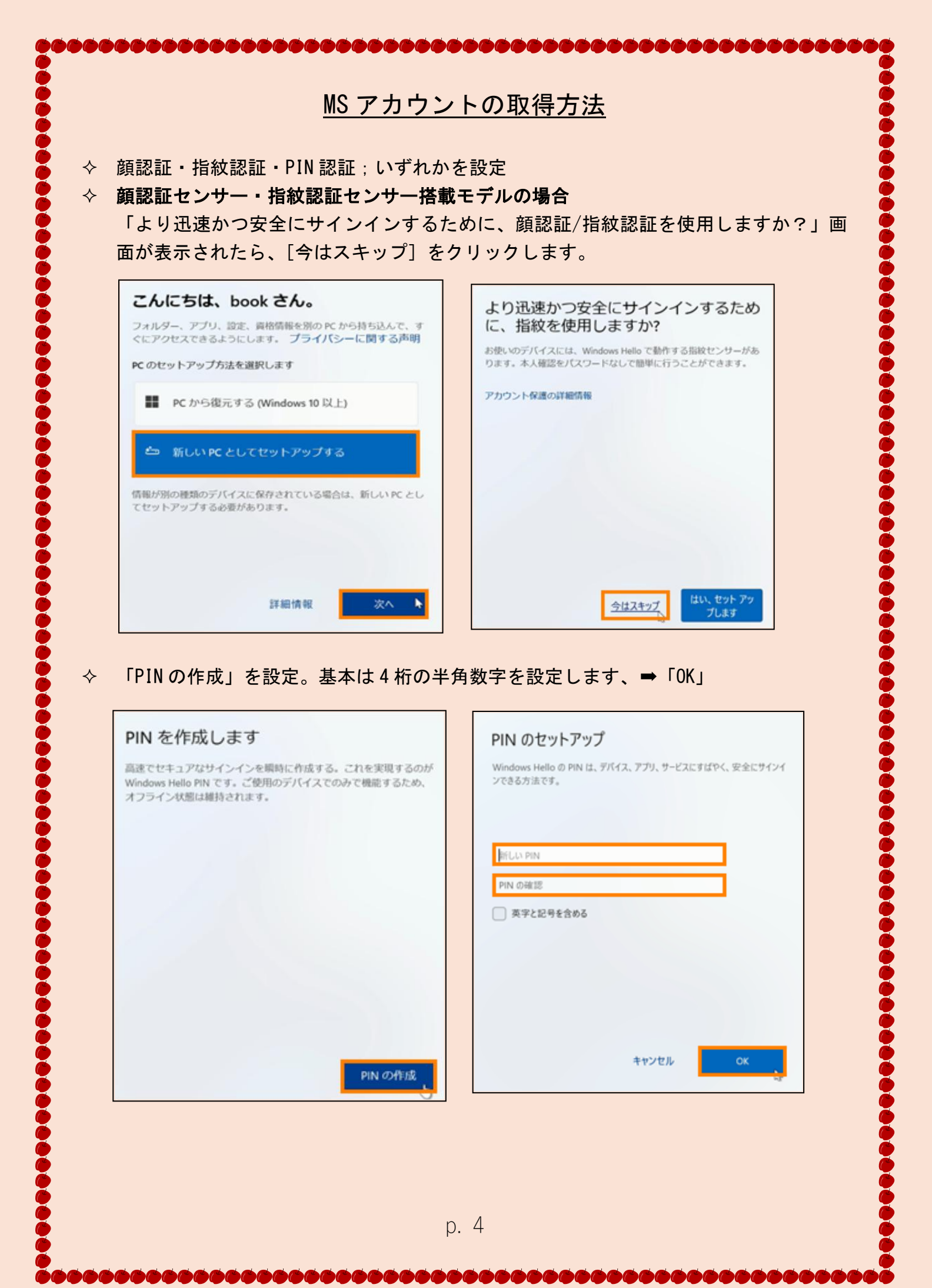